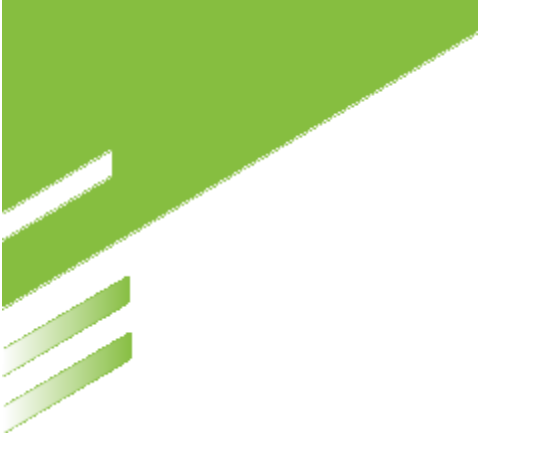

# MANUALE D'UTILIZZO BACK OFFICE PAGATORE

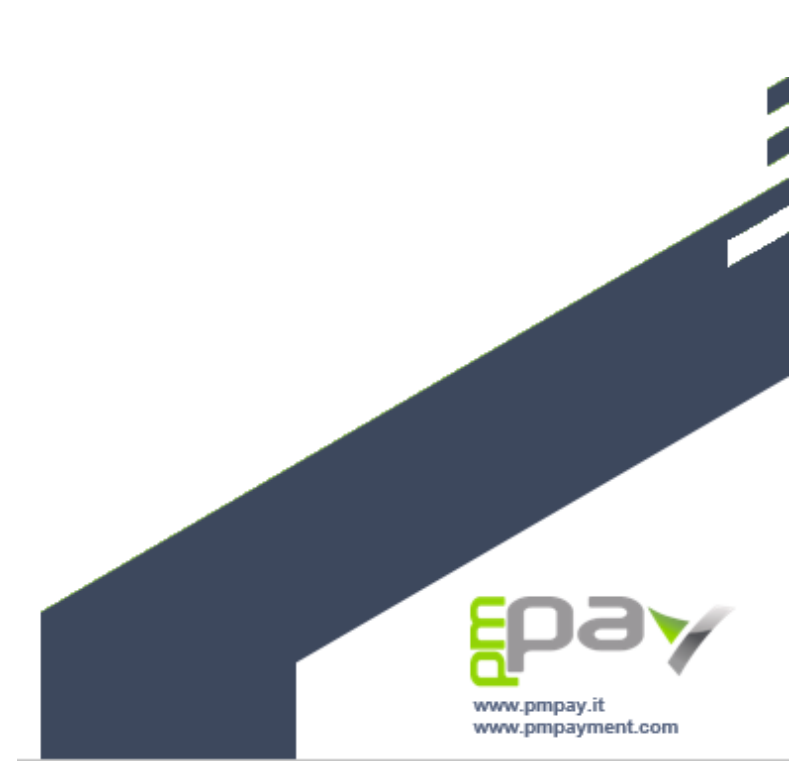

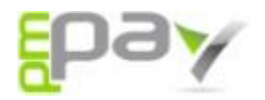

# 1 Introduzione

Il portale Back Office Pagatore consente di ricercare, consultare, e liquidare le pendenze spontanee verso l'Ente e procedere al relativo pagamento.

Per accedere al portale è necessario collegarsi al sito istituzionale dell'Ente e cliccare sull'apposito link: <u>https://secure.pmpay.it/pmPortal/directSearch?codCompany=PM108</u>

# 2 Accesso

Per accedere al portale è necessario autenticarsi utilizzando il tasto "Entra con SPID" (selezionare l'IDENTITY PROVIDER ACCREDITATO (Poste italiane, Intesa, Aruba, etc...) che ha rilasciato lo SPID e procedere con l'inserimento dei dati richiesti).

#### NOTA BENE

**Studenti minorenni:** In attesa di specifiche disposizioni di legge, per quanto riguarda gli studenti italiani minorenni non ancora autorizzati al possesso di credenziali SPID, è possibile far effettuare il pagamento da un genitore munito di SPID, indicando, obbligatoriamente, nella causale: "Cognome e Nome" dello studente, "Corso", Scuola", "Tipologia di contributo didattico".

**Studenti stranieri, non muniti di SPID e Codice Fiscale:** Cliccare su "Inserimento spontaneo" > Contribuzione studentesca studenti stranieri > flaggare "Inserimento anonimo" (cittadino non identificato/cittadino straniero) e procedere con l'inserimento della pratica. Nella causale del pagamento specificare, obbligatoriamente: "Cognome e Nome" dello studente, "Corso", Scuola", "Tipologia di contributo didattico".

| M Risultati di                  | ×   S SERVIZI ISI ×   S Gestione □ ×   6                                                                                                    | SERVIZI IS 🗙 🛛 🕲 Conservat: 🗙 | Allegato 7 ×          | ) Gestione d 🗙 🛛 🚱 Scarica file 🗙    | S https://sec ×  | + •         | -            | ø ×             |  |  |
|---------------------------------|----------------------------------------------------------------------------------------------------|-------------------------------|-----------------------|--------------------------------------|------------------|-------------|--------------|-----------------|--|--|
| $\leftrightarrow \rightarrow G$ | secure.pmpay.it/pmPortal/directSearchSecure.pmpay.it/pmPortal/directSearchSecure.pmpay.it/pmPortal/directSecure.pmpay.it/pmPortal/directSearchSecure.pmpay.it/pmPortal/directSearchSecure.pmpay.it/pmPortal/directSearchSecure.pmpay.it/pmPortal/directSearchSecure.pmpay.it/pmPortal/directSearchSecure.pmpay.it/pmPortal/directSearchSecure.pmpay.it/pmPortal/directSearchSecure.pmpay.it/pmPortal/directSearchSecure.pmpay.it/pmPortal/directSearchSecure.pmpay.it/pmPortal/directSearchSecure.pmpay.it/pmPortal/directSearchSecure.pmpay.it/pmPortal/directSearchSecure.pmpay.it/pmPortal/directSearchSecure.pmpay.it/pmPortal/directSearchSecure.pmpay.it/pmPortal/directSecure.pmpay.it/pmPortal/directSearchSecure.pmpay.it/pmPortal/directSearchSecure.pmpay.it/pmpay.it/ | ession.do                     |                       |                                      |                  | ☆           | <b>B</b> 1   | 🕨 🖸 🗄           |  |  |
| App + -                         | Webmail PEC - 🛛 🖌 i 🔺 Ingrosso scarpe e a                                                                                                    | 🔓 BDroppy 🙁 Contatti Google   | 📌 Software gestione 🦸 | 🕅 Beeach.it 🛛 🚺 Sannicola - gallipol |                  |             | 📰 Ele        | anco di lettura |  |  |
|                                 | M Promotion Heres                                                                                                    | Conservatorio d               | di Frosinone          | Licinio Refice                       |                  | pagoPA      |              |                 |  |  |
|                                 | sp:d.                                                                                                    |                               |                       |                                      |                  | 0 🖪         |              |                 |  |  |
|                                 |                                                                                                    |                               |                       |                                      | A Entra o        | con SPID    |              |                 |  |  |
|                                 |                                                                                                    |                               |                       |                                      |                  |             |              |                 |  |  |
|                                 | RICERCA PRATICA                                                                                                    |                               |                       |                                      |                  |             |              |                 |  |  |
|                                 |                                                                                                    |                               | Codice Fiscale        |                                      |                  |             |              |                 |  |  |
|                                 | Riferimen                                                                                                    | to Pratica / IUV              | OPPURE                | Codice Avvi                          | 50               | -           |              |                 |  |  |
| <ul><li>【目:</li></ul>           | à C D <u>R</u> 🖻 O                                                                                                    | Ø <b>()</b>                   |                       | 🌛 29°C Soleggiato 🖗                  | <b>₩ 0 8 0 5</b> | 🍋 🔂 🦽 🗘 🔳 🄇 | 14:<br>29/09 | ;34<br>9/2021   |  |  |

 Tel. +39 (0342) 1831135

 Fax. +39 (0342) 1852034

 Email. info@pmpayment.com

 Certificazione

 Certificazione

# **Pay** 3 Utilizzo del portale

Una volta effettuato l'accesso con SPID al portale compare la schermata principale del servizio, dalla quale è possibile cliccare la voce INSERIMENTO SPONTANEO per inserire pendenze spontanee e procedere al pagamento.

| pagoPf          |                             |             |           |                 |                  |                              | Nome Cogn<br>Comune di<br>(i) 🍐 🛒 | test pagoP ~      |
|-----------------|-----------------------------|-------------|-----------|-----------------|------------------|------------------------------|-----------------------------------|-------------------|
| Da Pagai        | e Storico Prat              | iche        |           |                 |                  |                              | Inserin                           | nento spontaneo 🗸 |
| Pratiche        | Associate                   |             |           |                 |                  |                              |                                   | ^                 |
| Nome            | Servizio                    | Causale     | Stato     | Data<br>Pratica | Data<br>Scadenza | Riferimento Pratica /<br>IUV | Importo                           |                   |
| Nome<br>Cognome | 00.RISCOSSIONE C<br>OATTIVA | TARI 2018   | Da Pagare | 27/11/18        | 10/12/18         | 00000000126604               | 6,00                              | Paga 👻            |
| Nome<br>Cognome | 00.RISCOSSIONE C<br>OATTIVA | test rata 5 | Da Pagare | 27/11/18        | 08/12/18         | 00000000127109               | 1,00                              | Paga 🔻            |

### 4 Inserimento pendenza spontanea

Per inserire un pagamento spontaneo il cittadino deve cliccare sul tasto "Inserimento spontaneo" e scegliere il servizio per il quale vuole effettuare il pagamento:

- Imposta di bollo virtuale studenti italiani
- Imposta di bollo virtuale studenti stranieri
- Contribuzione studentesca studenti italiani
- Contribuzione studentesca studenti stranieri

Dopo aver selezionato il servizio comparirà una nuova schermata per l'inserimento del pagamento spontaneo, contenente i dati anagrafici del debitore in carattere non editabile.

Nella compilazione dei dati mancati è necessario prestare attenzione alle eventuali indicazioni fornite dall'Ente.

| pagoPA                                       |                              | Nome Cognome<br>Comune di test |
|----------------------------------------------|------------------------------|--------------------------------|
| Da Pagare Storico Pratiche                   |                              | Inserimento spontaneo 🗸        |
| Inserimento Pratica                          |                              |                                |
| Servizio*                                    |                              |                                |
| 08.MENSA SCOLASTICA                          | Importo*                     | A                              |
| Codice Fiscale*                              |                              |                                |
| ENTEST12A34B456C                             | Causale*                     |                                |
|                                              | Ļ                            | (*) campo obbligatorio         |
| E' possibile prenotare blocchetti da 25 Euro |                              |                                |
|                                              |                              | Annulla Salva                  |
| Р.IVA/С.F. 06747230962<br>REA MI – 2046500   | Certificazione <b>Pei ma</b> |                                |

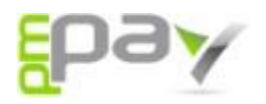

Dopo aver compilato tutti i dati richiesti è necessario procedere al salvataggio della pendenza. Fatto ciò il servizio riproporrà la schermata iniziale con la pendenza appena inserita aggiunta all'elenco iniziale. A questo punto è quindi possibile procedere con il pagamento.

| pagoPf          |                             |             |                   |                 |                  |                              | Nome Cognome<br>Comune di test                    |
|-----------------|-----------------------------|-------------|-------------------|-----------------|------------------|------------------------------|---------------------------------------------------|
| Da Pagai        | re Storico Prat             | iche        |                   |                 |                  |                              | Inserimento spontaneo 🗸                           |
| Pratiche        | Associate                   |             |                   |                 |                  |                              | ^                                                 |
| Nome            | Servizio                    | Causale     | Stato             | Data<br>Pratica | Data<br>Scadenza | Riferimento Pratica /<br>IUV | Importo                                           |
| Nome<br>Cognome | 00.RISCOSSIONE C<br>OATTIVA | TARI 2018   | Non<br>Confermato | 27/11/18        | 10/12/18         | 00000000126604               | 6,00 Paga 👻                                       |
| Nome<br>Cognome | 00.RISCOSSIONE C<br>OATTIVA | test rata 5 | Da Pagare         | 27/11/18        | 08/12/18         | 00000000127109               | Aggiungi pratica al carrello<br>Stampa Bollettino |

Il debitore ha quindi la possibilità di procedere in vari modi:

• Pagamento online – cliccando sul tasto "Paga" si verrà reindirizzati sulla pagina di Agid in cui sarà possibile concludere il pagamento online;

• Pagamento tramite bollettino PagoPA – cliccando sul tasto "Stampa bollettino" è possibile stampare l'avviso di pagamento e pagarlo presso i PSP convenzionati.

"Aggiungi pratica al carrello" – questo tasto consente di aggiungere temporaneamente una pratica al carrello,

per procedere poi con un'unica operazione al pagamento online di tutte le pratiche presenti nel carrello. In cima alla pagina sarà quindi visibile il numero di pratiche presenti nel carrello, sopra la relativa icona. A questo punto, cliccando sull'icona del carrello, compare una schermata riepilogativa, che consente di:

- Rimuovere singole pratiche dal carrello, tramite il tasto "Rimuovi";
- Svuotare l'intero carrello, tramite il tasto "Pulisci carrello";
- Pagare tutte le pratiche presenti nel carrello, tramite il tasto "Paga carrello".

| Riepilogo carrello             |                             |                               |                   |                 |                  |                              |         | ^       |  |
|--------------------------------|-----------------------------|-------------------------------|-------------------|-----------------|------------------|------------------------------|---------|---------|--|
| Nome                           | Servizio                    | Causale                       | Stato             | Data<br>Pratica | Data<br>Scadenza | Riferimento Pratica<br>/ IUV | Importo |         |  |
| Nome<br>Cognome                | 00.RISCOSSIONE C<br>OATTIVA | TARI 2018                     | Non<br>Confermato | 27/11/18        | 10/12/18         | 00000000126604               | 6,00    | Rimuovi |  |
| Nome<br>Cognome                | 16.TEST                     | Pagamento test r<br>ata unica | Non<br>Confermato | 08/01/19        | 21/11/18         | 00000000129230               | 5,00    | Rimuovi |  |
| Nome<br>Cognome                | 16.TEST                     | Pagamento test r<br>ata unica | Non<br>Confermato | 08/01/19        | 21/11/18         | 00000000129129               | 5,00    | Rimuovi |  |
| Pulisci carrello Paga carrello |                             |                               |                   |                 |                  |                              |         |         |  |

 Tel. +39 (0342) 1831135

 Fax. +39 (0342) 1852034

 Email. info@pmpayment.com

 Certificazione

 Certificazione

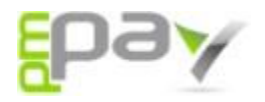

# 5 Gestione utenza

Cliccando sul logo pagoPA in alto a destra è possibile:

- Revocare il consenso alla privacy fornito in fase di registrazione;
- Effettuare il logout dal servizio.

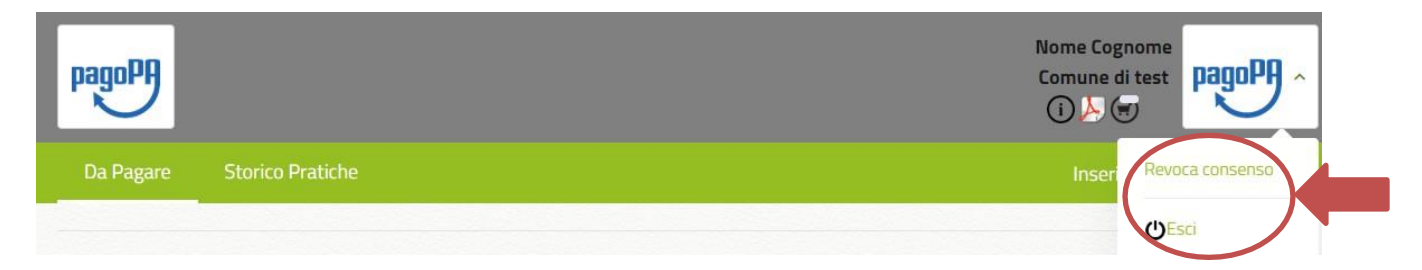